推奨環境

| OS         | ブラウザ       |
|------------|------------|
| Windows 10 | FireFox 56 |
| MacOS X    | Safari 11  |
| Windows 10 | Chrome     |

JavaScript および cookie を使用するため、ブラウザの JavaScript 設定、cookie 設定を有効にしてください。
・推奨環境以外の環境では正しく動作しない場合があります。

お使いのソフトウェアのバージョンなどを確認してください。

## よくある質問と回答

- ・Q.1 携帯電話・スマートフォンからも利用できますか?
- ・A.1 スマートフォンより、休講情報等の一部サービスが利用可能です。(学部・大学院)
- ・Q.2 自宅からでも利用できますか?
- ・A.2 C plus はインターネットを接続できる環境があれば利用できます。 ただし、セキュリティの関係上、インターネットカフェや公衆無線LAN環境(いわゆるフリーwifi)など、 不特定多数が共有しているネットワークなど公共の施設での使用は控え、自宅のパソコンや 大学(パソコン教室など)で使用してください。 以上の利用方法を守っていただければ、より安全に C plus を利用することができます。
- ・Q.3 パスワードの変更後にログインできなくなりました。
- ・A.3 また変更後のパスワードの入力誤りによってログインできない場合も考えられますので パスワードの取り扱いには十分ご注意ください。

・Q.4 氏名や科目名等の文字がおかしいのですが?

- ・A.4 文字化けを起こしている可能性があります。所属学部・大学院事務室へ連絡してください。
- ・Q.5「しばらくお待ちください」という画面が表示されるがどうすればよいですか。
- ・A.5 アクセスが集中している状態です。しばらく経ってから再度アクセスしてください。
- ・Q.6 ログインするとメールが送られます。解除したい場合はどうすればよいですか。
- •A.6 ログイン通知を変更(解除・復活)したい方は、以下の手順で操作を行ってください。 ※この設定は何度でも変更可能です。

【ログイン通知の変更方法】

- (1)C plus ログイン後、右上の「〇〇さんようこそ」という文言の左側に赤字で記載されている 「ログイン通知:ON」をクリック
- (2)「ログイン通知設定を変更します。宜しいですか」というダイアログボックスが出ますので「OK」をクリック

(3)「ログイン通知を off にしました」と表示されれば変更完了です(解除状態から操作した場合は、 「on」にしましたと表示されます)。

\_\_\_\_\_

以上